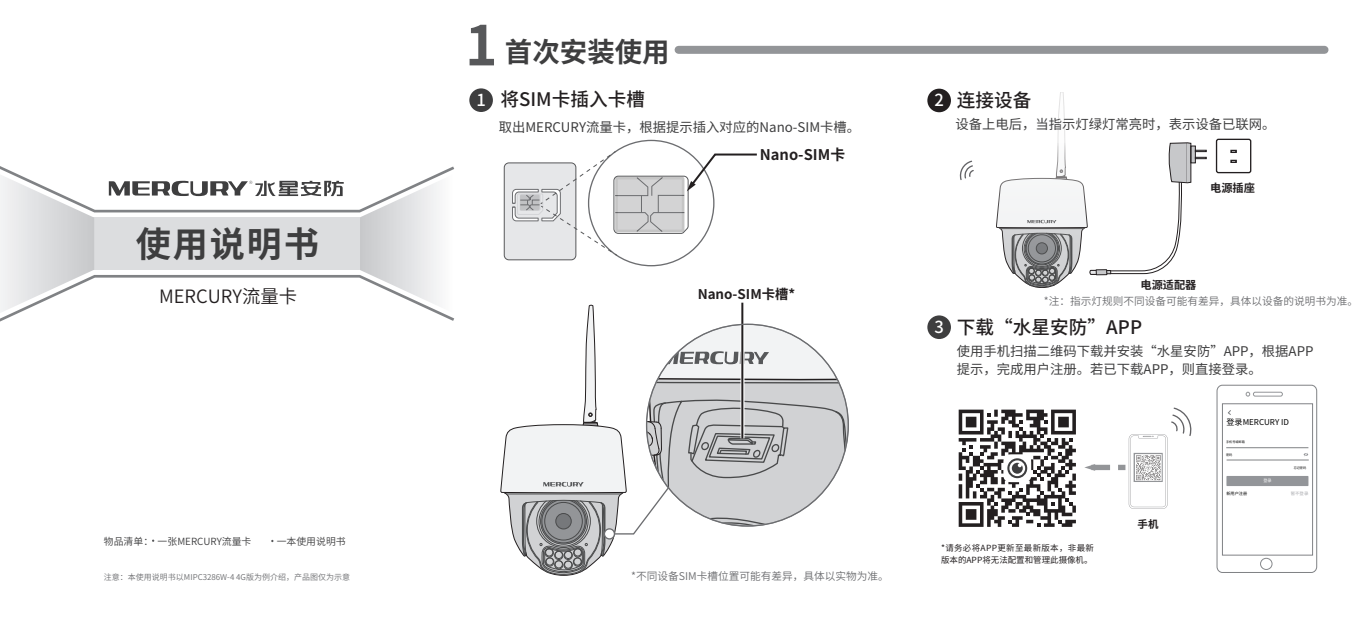

### 4 添加设备

#### 根据APP页面提示扫描设备二维码添加设备。

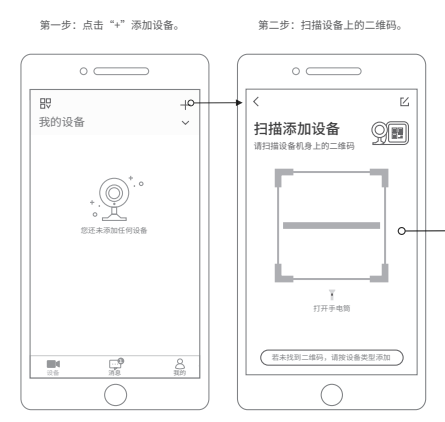

第三步:确定设备已插入流量卡旦 联网成功,指示灯绿灯长亮,根据 APP的提示,完成余下添加步骤。

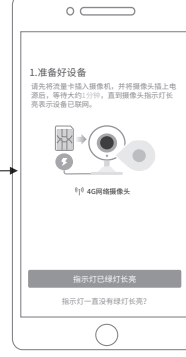

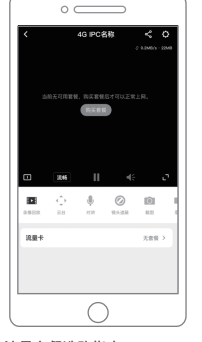

#### 流量套餐洗购指南

| 使用场景 | 每天偶尔预览 | 每天预览约1小时 | 每天经常预览 | 每天预览约1小时 | 每天经常预览 |
|------|--------|----------|--------|----------|--------|
| 推荐套餐 | 2G/月   | 5G/月     | 10G/月  | 30G/月    | 100G/月 |

° \_\_\_\_\_

一 请选择一种月套餐,购买成功后可正常使用4G摄 做机。

更多察任 🗸 购买套餐后,可继续购买流量加油包

- 1 +

¥ ....

购买流量套餐 🗊

26 5G 10G

2G流量月套餐

6 进入预览画面 流量套餐购买成功后,即可正常使用。

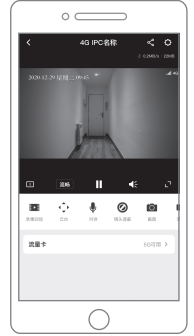

\*流量套餐推荐仅供参考,实际 使用过程中的流量消耗受到视 **损码率大小、实时预**览人数、 监控场景等因素的影响,请以 实际使用情况为准。

5 购买流量套餐

# 设备添加成功后,根据提示购买流量套餐。

## 2 其他功能使用

## 1 购买流量加油包

当套餐内可用流量不满足使用需求时,可购买流量加油包,流量包购 买成功后30天内有效。购买流量加油包的入口有两个,具体如下: 在摄像机的预览页或摄像机设置页点击**流量卡→购买流量加油包**,可进行购买。

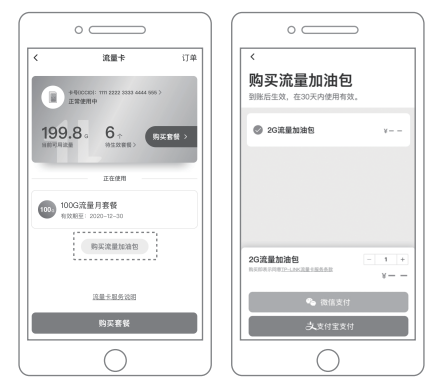

## 2 升级流量套餐

当为1台设备购买了多个流量套餐时,待生效的套餐可以升级为更高等级的套餐,当前已生效的套餐则不支持升级。 点击**流量卡→待生效套餐→升级套餐**,将其升级为更高级别的套餐。

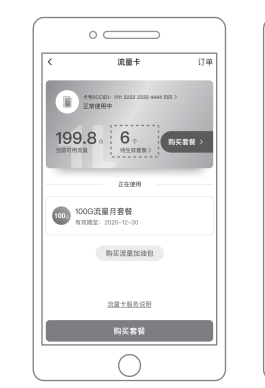

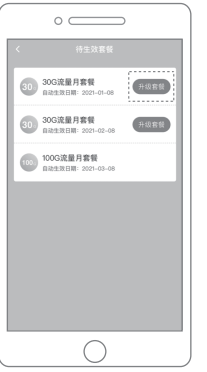

| 0 0                                    |            |               |
|----------------------------------------|------------|---------------|
| <                                      | 升级套餐       | ?             |
| 2G流量月套餐                                | 自动生效日间     | 8: 2020-11-30 |
| 5G流量月載<br>用計画印 ¥                       |            | ₩t? ¥         |
| 10G流量月套<br>用补思於 ¥                      | ¥          | 用約 ٧          |
| <ul> <li>30G流量月第<br/>用計画印 ¥</li> </ul> | 餐          | 田谷 ¥ーー        |
| 100G流量月3<br>用补思於 ¥                     | 目標         | 1817 V        |
|                                        |            |               |
| 升级为:5G流量)                              | <b>月套餐</b> | ¥             |
|                                        | 🖢 微信支付     |               |
| -                                      | 人支付宝支付     |               |
|                                        | 0          |               |

## 常见问题解答

#### Q:此流量卡能否用于其它设备?

A:不可以,MERCURY流量卡只能搭配水星摄像机使用,搭配第三方设备时无法正常使用。

#### Q:此流量卡不购买流量套餐能否正常使用?

A:在出厂状态下,流量卡自带少量初始流量用于设备首次绑定。如果不购买流量套餐或流量加油包,初始流量耗尽后将无法正常使用。

#### Q: 流量卡超期了怎么办?

A: MERCURY流量卡存在有效期,若超过有效期未激活开通使用,可能会导致流量卡失效无法使用,此时可自行购买流 量卡插入设备进行使用。

#### Q: 什么是ICCID?

A:即SIM卡卡号,是安防网卡的唯一识别号码。安防网卡背面的前19位数字即为卡号。在购买流量套餐或流量加油包 的订单中也可查看流量卡号。

#### Q: 流量有使用地区的限制吗?

A: 流量卡原则上可在全国不限省份使用,但在部分边境地区使用时,需依据工信部或通信运营商的规定做实名或合规 操作。

#### Q: MERCURY摄像机能否使用其他流量卡?

A: MERCURY摄像机采用4G通用模组,可以搭配其他4G流量卡使用。

#### Q: 按流程操作却无法添加设备?

A:可能有如下几个原因: 1.流量卡已经被其他设备绑定; 2.流量卡的初始流量已耗尽; 3.流量卡超出最晚启用日期未使 用; 4.流量卡可能有损坏。

![](_page_1_Picture_24.jpeg)

水星安防APP

## ♦特别说明

- ◆此卡仅限于搭配水星摄像机终端使用,任何违反适用场景的使用,可能导致运营商停卡,由此产生的相应损失均由使用方自行承担;
- ♦ 此卡绑定设备后,请勿随意更换设备,以避免卡无法正常使用;
- ♦ 此卡为安防网卡,无法支持短信及电话通信功能;
- ◆请在此卡背面标注的最晚启用日期之前使用,若超过最晚启用日期,可能影响 该卡的正常使用,此时可以自行购买流量+配合设备使用。
- ◆关于流量卡的使用,若有更多疑问,请致电400-8810-500咨询。